# MANUAL DE INSTALACION PARA EL SISTEMA DE SEMILLAS.

### INTRODUCCIÓN.

El siguiente manual de instrucciones nos ayudará a instalar los componentes necesarios para realizar la conexión con el Sistema de Certificación de Semillas, en los equipos computacionales, se recomienda para un correcto funcionamiento de éste, utilizar un Pentium IV de 1.500 Mhz con 128 Mb de RAM o un equipo superior.

El Sistema de Certificación de Semillas esta desarrollado con tecnología Web (herramienta Form 6.0 de Oracle), lo que nos permitirá acceder a él, utilizando un programa navegador de Internet. En este caso será "Internet Explorer" versión 5.0 o superior. (Verifique su versión instalada, a través del menú [ayuda / acerca de] de este programa)

Los reportes generados con este sistema, podrán ser visualizados a través del programa Acrobat (versión 5.0 o superior).

La velocidad de conexión al sistema dependerá directamente de dos factores: la velocidad de su procesador y la velocidad de conexión a Internet que su oficina posea.

Usted podrá acceder a los diversos módulos de este sistema a través de una "CLAVE DE USUARIO" y "CONTRASEÑA", la cual podrá cambiar cuando se conecte, cada usuario tendrá acceso a uno o varios módulos y programas, según sean sus atributos definidos por el administrador.

A continuación se detallará el procedimiento para instalar y configurar el acceso a este sistema:

Nota: Junto a este instructivo se han entregado los programas en un CD, el cual esta Rotulado ("Instalación y Documentación de Software de Certificación de Semillas").

## I.- PROCEDIMIENTO DE INSTALACIÓN.

El procedimiento de instalación ha sido simplificado al máximo, generando para ello un archivo de proceso secuencial que realizará la instalación con solo ejecutar un programa. Según sea el sistema operativo que utilice su computadora (Windows 98, 2000, NT, Me o XP) Ud. deberá ejecutar el programa de instalación que corresponda.

1.- A través del programa Explorer (explorador de Windows), acceda al CD e ingrese al directorio instaladores, ejecute el programa (dar doble clic sobre el archivo).

- Para Windows98 ejecute INSTALL\_W98.bat
- Para Windows NT ejecute INSTALL\_NT.bat
- Para Windows XP ejecute INSTALL\_WXP.bat
- Para windows 2000 ejecute INSTALL\_W2000.bat

2.- Al ejecutar este programa aparecerá una pantalla de Proceso MS-DOS, donde el programa ira presentando paso a paso la instalación, en esta etapa Ud. deberá confirmar el avance al presionar la tecla <Enter> cada vez que concluya una etapa. Observe los mensajes que aparecen y ejecute las instrucciones tal como se muestran en las siguientes pantallas :

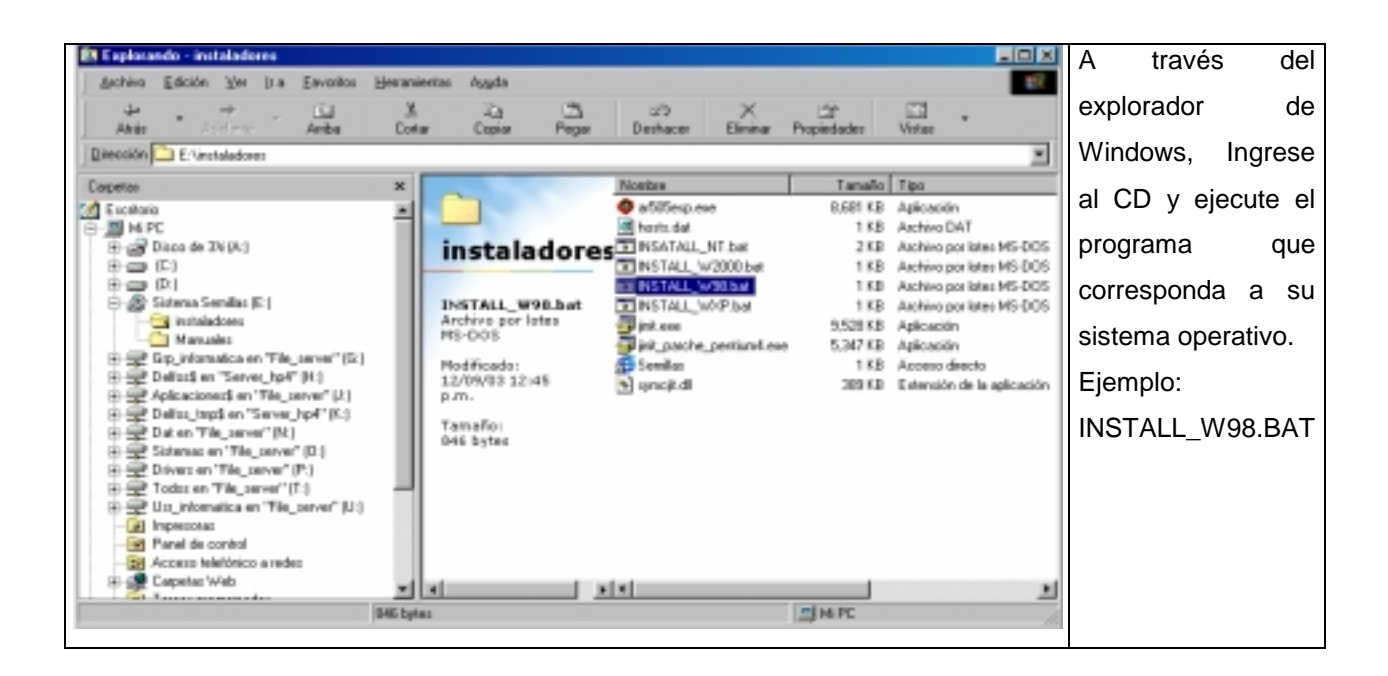

| INSTALL_W90                                                  | Al ejecutar el programa, aparece           |
|--------------------------------------------------------------|--------------------------------------------|
|                                                              | esta ventana de programa MS-               |
| E:\instaladores>eche off                                     | DOS, en ella se presentarán las            |
| "Genera Directorio de Instalación OK"                        | acciones realizadas por el                 |
| NINSTRIL U2000, bat                                          | programa instalador.                       |
| .\IWSTALL_WP.bat<br>.\Semillar.lnk                           | Cada vez que aparezca el mensaje           |
| .\ar505esp.exe<br>.\hests.dat                                | "Presione una tecla para                   |
| . \init.exe<br>.\jinit.parche_pentiun4.exe<br>.\sume fit.dll | continuar ", Ud., debe presionar           |
| 18 archives copiades<br>"Copia Archives Instaladores OK"     | <enter> u otra tecla. Espere hasta</enter> |
| Presione cualquier tecla para continuar                      | que aparezca el siguiente mensaje.         |
|                                                              |                                            |
|                                                              |                                            |
|                                                              |                                            |
|                                                              |                                            |

|               |                                       | NE                |                  |
|---------------|---------------------------------------|-------------------|------------------|
| This will ins | tall Oracle JInitiator                | 1.1.8.7. Do you w | ish to continue? |
|               |                                       |                   |                  |
|               | Sí                                    | No                |                  |
|               | · · · · · · · · · · · · · · · · · · · | _                 |                  |

Este cuadro indica que se ha comenzado la instalación del componente Javalnitiator, Necesario para la operación del Sistema de Certificación de Semillas, de Click con el Mouse sobre el botón "SI"

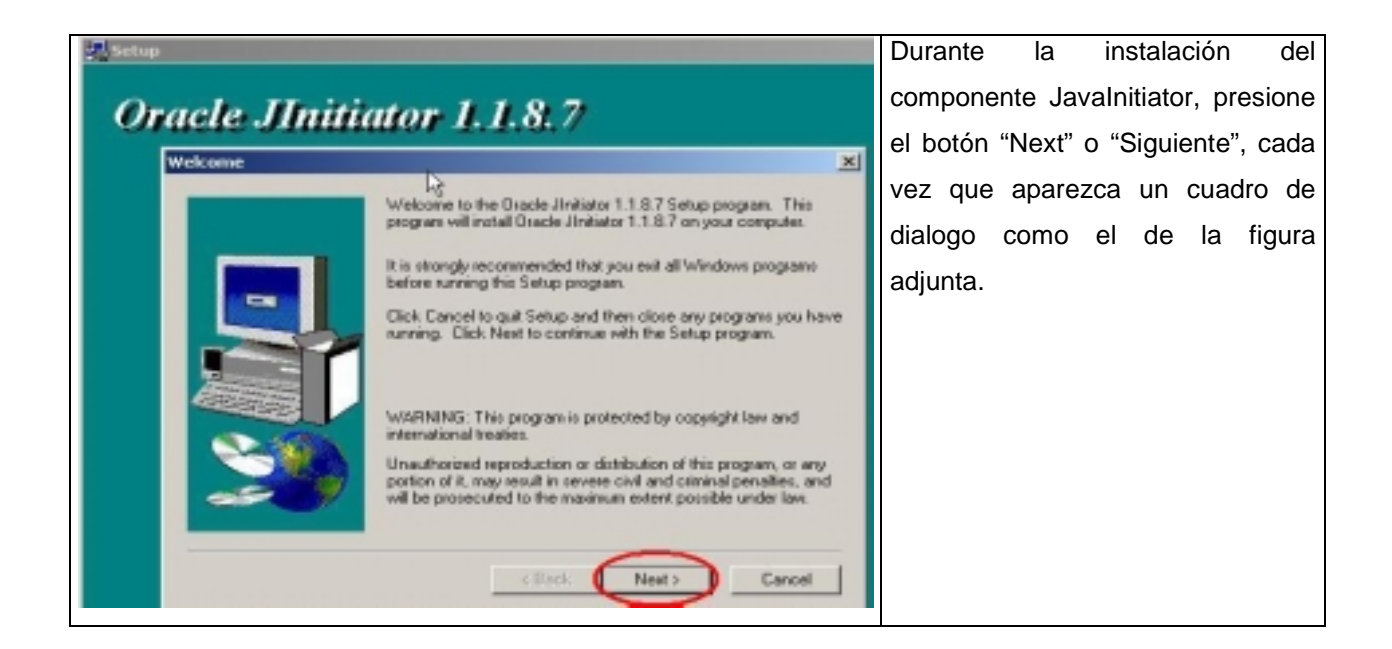

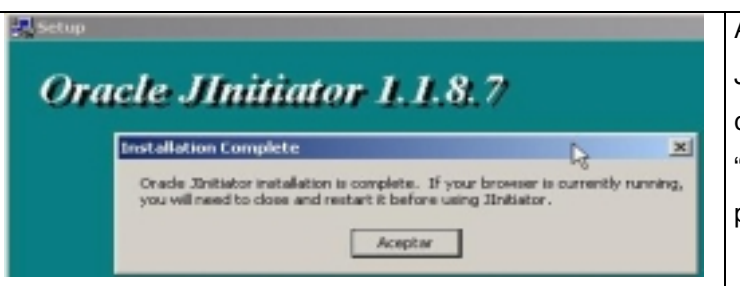

Al concluir la instalación del Componente Javalnitiator, Aparecerá el siguiente cuadro de dialogo, presione el botón "Aceptar", para volver a la ventana de programa MS-DOS.

| INSTALL_WS6                                                                               | Al volver a este cuadro de dialogo,         |
|-------------------------------------------------------------------------------------------|---------------------------------------------|
|                                                                                           | Ud. Deberá presionar nuevamente             |
| E:\instaladores>eohe off<br>"Initia Instalacion"<br>"Genera Directorio de Instalacion OK" | la tecla <enter> para continuar con</enter> |
| . NHSTELL WIThat<br>NHSTELL W2000. bat<br>NHSTELL W20. bat                                | la instalación.                             |
| . NHTRLL_UNP.hat<br>. Newillar.lnk<br>. Nar9Mesp.ase                                      |                                             |
| .~lnsts.dat<br>.~linit.exe<br>.~linit.uworohe_pentiunf.exe                                |                                             |
| ,\Symoji.dll<br>18 archives copiades<br>"Copia Mrchives Instaladores 0%"                  |                                             |
| Presione cualquier tecla para continuar                                                   |                                             |
| "Copis y Remother Archive hosts 00"<br>Prezione cualquier tecla para continuar            |                                             |
|                                                                                           |                                             |
|                                                                                           |                                             |

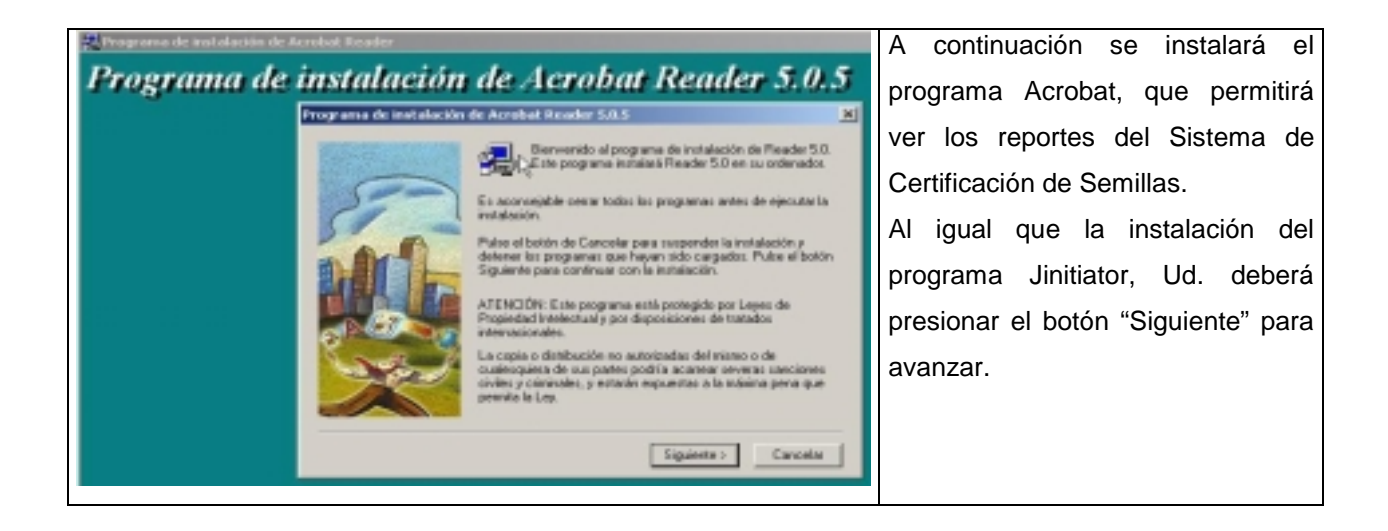

| Información                        | Este mensaje indica que ha concluido la instalación |
|------------------------------------|-----------------------------------------------------|
|                                    | del programa Acrobat, presione el botón "Aceptar"   |
| Gracias por elegir Acrobat Reader. | para continuar y volver a la ventana de programa    |
|                                    | MS-DOS.                                             |
| Aceptar                            |                                                     |

| INSTALL_W98                                                                                                    | Al Conc                                                        | luir, volverá | aparecer |
|----------------------------------------------------------------------------------------------------|----------------------------------------------------------------|---------------|----------|
|                                                                                                    | la venta                                                       | ina MS-DO     | S, donde |
| Ninit.exe<br>Ninit_parche_pentiun4.exe                                                                                | deberá                                                         | presionar     | la tecla |
| 18 archivos copiados<br>'Copia Archivos Instaladores OK"<br>Presione cualquier tecla para continuar                   | <enter< td=""><td>R&gt; para term</td><td>ninar.</td></enter<> | R> para term  | ninar.   |
| 1 archives cepiades<br>"Cepia y Remembra Archive hests OK"<br>Presione cualquier tecla para continuar                 |                                                                |               |          |
| "Instala Jinit OK"<br>Presione cualquier tecla para continuar                                                         |                                                                |               |          |
| 1 archives cepiades<br>"Cepia DLL OK"<br>Presione cualquier tecla para continuar                                      |                                                                |               |          |
| 1 archivos copiados<br>"Copia Icomo de Acceso Sistema de Certificacion OK"<br>Presione cualquier tecla para continuar |                                                                |               |          |
| "Instala #Grobat"<br>Presione cualquier tecla para continuar                                                          |                                                                |               |          |
|                                                                                                    |                                                                |               |          |

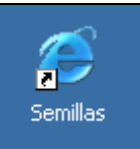

Al terminar verifique si en el Escritorio se ha generado el Icono Sistema de Certificación de Semillas, de no ser así, realice les acciones siguiente de "Generación Icono Acceso Directo"

## Generación Icono Acceso directo

El proceso de Instalación, incluye la generación automática del icono de acceso al Sistema de Certificación de Semillas, si esto no ocurrió correctamente, a continuación se presenta la forma de generar el icono de acceso al sistema.

| Explorando - initialadores     International Australia                                                                                                    | A través del              |
|----------------------------------------------------------------------------------------------------|---------------------------|
| Ante Activity Antes Estar Copie Pager Destaces Elevieur Propiedades Vistor                                                                                                    | Explorador de Windows,    |
| Descrite Setatedness                                                                                                    | seleccione el Archivo     |
| Escitato     MIPC     ESCITED MIPC     ESCITED AND     ESCITED AND     ES                                                                                                    | Semillas del directorio   |
| Disco da 26 (k)     instaladores DisAtALL_NT.bat     210 Activo policies MS-005     Disco da 26 (k)     instaladores MS-005     Disco da 26 (k)     Disco da 26 (k)     Disco da 26 (                                                                                                    | instaladores del CD,      |
| Sizera Sonika (E)     Serral Res. Ink     Sizera Sonika (E)     Serral Res. Ink     Sizera Sonika (E)     Sizera Sonika (E)     Sizera Sonika (E)     Sizera Sonika (E)     Sizera Sonika (E)     Sizera Sonika (E)                                                                                                    | presionando el botón      |
| Contraction     Contraction     Contracti                                                                                                    | derecho del Mouse         |
| (i) ∰ Aplicatione(i) on "File_server" (b)<br>(ii) ∰ Defin_(inpl on "Server_(bet") (C)<br>(ii) ∰ Defin_(inpl on "Server_(bet") (C)<br>(ii) ∰ Defin_(inpl on "Server_(bet") (C)<br>(ii) ∰ Defin_(inpl on "Server_(bet") (C)<br>(ii) ∰ Defin_(inpl on "Server") (C)<br>(ii) ∰ Defin_(inpl on "Server") (C)<br>(ii) ∰ Defin_(inpl on "Server") (C)<br>(iii) ∰ Defin_(inpl on "Server") (C)<br>(iii) ∰ Defi | marque la opción "Copiar" |
| 10 gP Un_informatics on "Fig_portun"(U) Egvise a *                                                                                                    |                           |
| Section Section and a sector     Section Section Sector Sector Sec                                                                                                    |                           |
| Incorrection periods     Constant Section                                                                                                    |                           |
| Copis las elementas seleccionadas en el Portapapeles. Utilica Pagar para panetos en una abicación num                                                                                                    |                           |

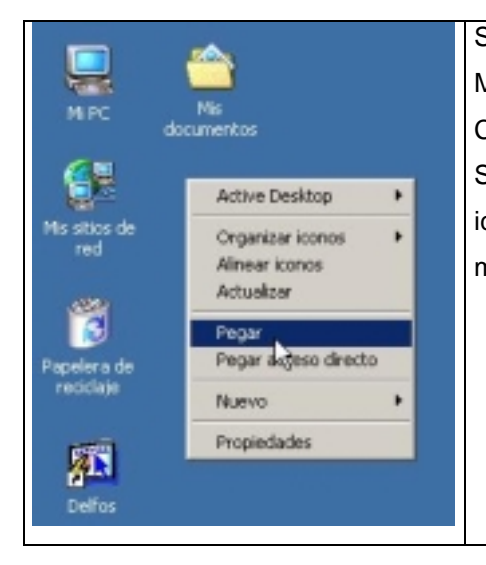

Sobre el escritorio de Windows, presione el botón derecho del Mouse y seleccione la opción pegar. Con esto termina la instalación del Sistema de Certificación de

Semillas, de doble clic sobre el icono y verifique la conexión. El icono será generado con el nombre Semillas, el cual Ud. podrá modificar si desea.

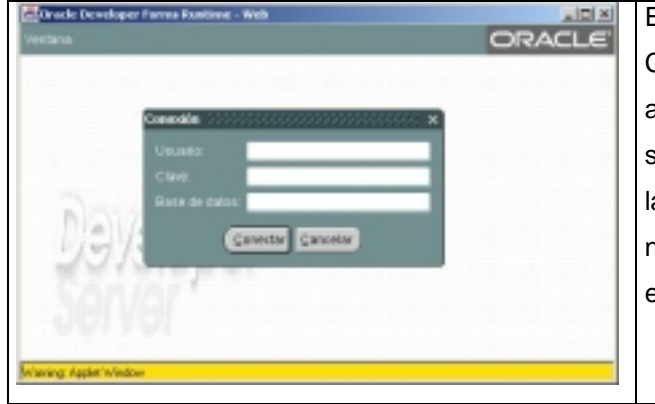

Esta es la pantalla de conexión al Sistema de Certificación de Semillas, si ha logrado llegar hasta aquí, la instalación ha sido correcta, ahora ingrese su nombre de usuario y contraseña, recuerde que la base de datos para el sag es "SAGWEB", si aun no le han sido asignados, comuníquese con el encargado de modulo que corresponda.

#### Opción II.- Para Instalación Sobre Windows NT

Dado que se reporto errores en el proceso automático de instalación sobre plataforma Windows NT, se explica a continuación como se debe realizar la instalación de una forma menos automatizada. (Esta instalación sirve también para Windows 2000, Windows XP).

| Bit Explorando - instaladores                                                    |                                |                               | . (B) x                                                             | A través del explorador  |
|----------------------------------------------------------------------------------|--------------------------------|-------------------------------|---------------------------------------------------------------------|--------------------------|
| Archive Edicitin Yer Ina Earotice                                                | Honomionian Agusto             |                               |                                                                     | •                        |
| Ande Colore Antes                                                                | Cotar Copias Pro               | a Dechacer Elevina I          | Propiedades Vistas                                                  | de Windows, Ingrese al   |
| Direction El El Gradadores                                                       | ×                              | Norther                       | Tanaho I ao                                                         | CD y ejecute el programa |
| A Escalario                                                                      |                                | G artitliess.ese              | E-801 Kill Aploacitin                                               |                          |
| 8-3 MPC                                                                          |                                | horts.det                     | 1 KB Archivo DAT                                                    | JINIT.EXE                |
| 8-00 Dice de 26 (4)                                                              | instalador                     | CS INSATALL_NT.5#             | 2.53 Activo por total MS-DOS<br>1.63 Activo por total MS-DOS        |                          |
| 8-00 101                                                                         |                                | TINSTALL_W98.bat              | 1 KB Archive per loter MS DOS                                       |                          |
| Si-ugo Sistema Semilar (C.)                                                      | Semillas.Ink<br>Access directo | INSTALL WOP but               | 1 KB Archivo por loker MS-DOS<br>5 5 26 43 Archivo por loker MS-DOS |                          |
| Marwoles                                                                         | Hadderada                      | FFE Daily project as          | 5.347.KB Adicación                                                  |                          |
| B Set Septimized on "File, server" (St)<br>St. C. Particul and "Second Ind" (M). | 25/11/02 10:35                 | D Semiller                    | 1 KB Access directo                                                 |                          |
| 8 2 Adicacionect en 'Fde_server' (J.)                                            | *m.                            | <ul> <li>iyec)t.dl</li> </ul> | 309 KB Extensión de la aplicación                                   |                          |
| 8 💬 Defac_Ingt es "Sever_Jipf" (K)                                               | Tamaño:                        |                               |                                                                     |                          |
| 8 2 Dat ce "File_sorver" [N]                                                     | ere open                       |                               |                                                                     |                          |
| Source Strengton The party (C.)                                                  |                                |                               |                                                                     |                          |
| 8 m Toder en 'Tie_rever' (T.)                                                    |                                |                               |                                                                     |                          |
| 8-mg* Um_informatics on "Tile_sonver" [U:]                                       |                                |                               |                                                                     |                          |
| Call Implement                                                                   |                                |                               |                                                                     |                          |
| (R) Anoma Intelliging A states                                                   | -                              |                               |                                                                     |                          |
| 8 Caspetas Web                                                                   |                                |                               |                                                                     |                          |
| (a) Tareas programadas                                                           |                                |                               |                                                                     |                          |
| R Mil documental                                                                 | -                              |                               |                                                                     |                          |
| N NO HIGH LAND                                                                   | ETE hates                      | 2131                          | RIMO.                                                               |                          |
|                                                                                  | and appendix                   |                               |                                                                     |                          |

| InstallShield Self-extracting EXE                                     | Este cuadro indica que se ha comenzado la  |
|-----------------------------------------------------------------------|--------------------------------------------|
| This will install Oracle IInitiator 1.1.8.7. Do you wish to continue? | instalación del componente Java Initiator, |
|                                                                       | Necesario para la operación del Sistema de |
| <u>Sí</u> <u>N</u> o                                                  | Certificación de Semillas, de Click con el |
|                                                                       | Mouse sobre el botón "SI"                  |

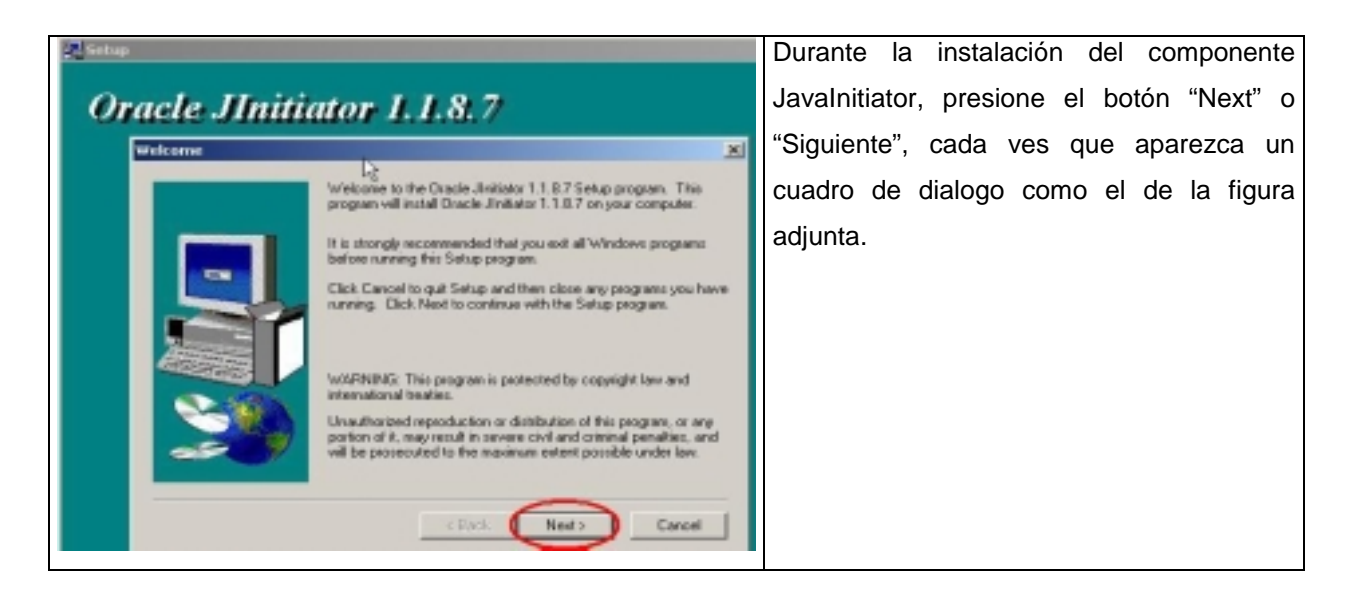

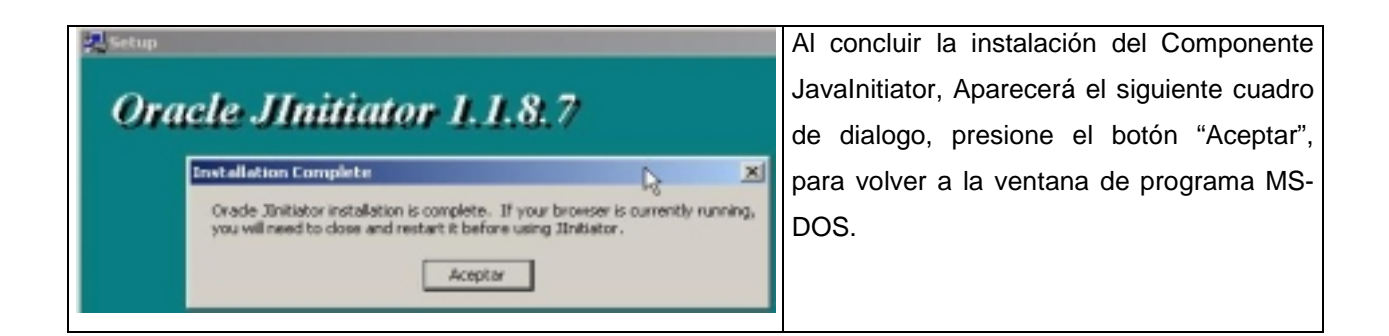

Si el computador en el cual esta instalando el componente Java Initiator posee un procesador Pentium IV de Intel Ud. Deberá seguir los siguientes pasos adicionales.

| Opciones de carpeta                                                           | <u>?</u> × | Verificar si el equipo nos  |
|-------------------------------------------------------------------------------|------------|-----------------------------|
| General Ver Tipos de archivo Archivos sin conexión                            |            | permite ver todos los       |
|                                                                               | 1          | archivos existentes en      |
| Visias de calpelas                                                            |            | él, esto se hace desde el   |
| misma vista.                                                                  |            | Explorador de Windows,      |
| Como la carpeta actual Restaurar todas las carpetas                           |            | en el menú                  |
|                                                                               |            | Herramientas                |
| Configuración avanzada:                                                       |            | seleccionando Opciones      |
| Archivos y carpetas ocultos                                                   |            | de Carpeta en WIN98,        |
| Mostrar todos los archivos y carpetas ocultos                                 |            | WIN2000 v WIN XP v en       |
| O No mostrar archivos ni carpetas ocultos                                     |            | el menú Ver seleccionar     |
| <ul> <li>Mostrar descripción emergente para los elementos de car</li> </ul>   |            | Opciones para WIN95 v       |
| Mostrar la ruta completa en la barra de direcciones                           |            | W/IN NT on ombor            |
| Mostrar la ruta completa en la barra de título                                |            |                             |
| <ul> <li>Ocultar archivos protegidos del sistema operativo (recome</li> </ul> |            | casos saldra una            |
| Ocultar las extensiones para tipos conocidos de archivo                       |            | pantalla similar a la de la |
| Recordar la configuración de vistas de cada carpeta                           |            | figura, elegir la opción    |
|                                                                               |            | Mostrar todos los           |
| Restaurar valores predeterminados                                             |            | archivos y carpetas         |
|                                                                               |            | ocultos, además de          |
| Aceptar Cancelar Ap                                                           | licar      | desmarcar la opción         |
|                                                                               |            | Ocultar las                 |
|                                                                               |            | extensiones para tipos      |
|                                                                               |            | conocidos de archivo        |
|                                                                               |            | tal como la figura, luego   |
|                                                                               |            | hacer clic en Aceptar.      |
|                                                                               |            |                             |

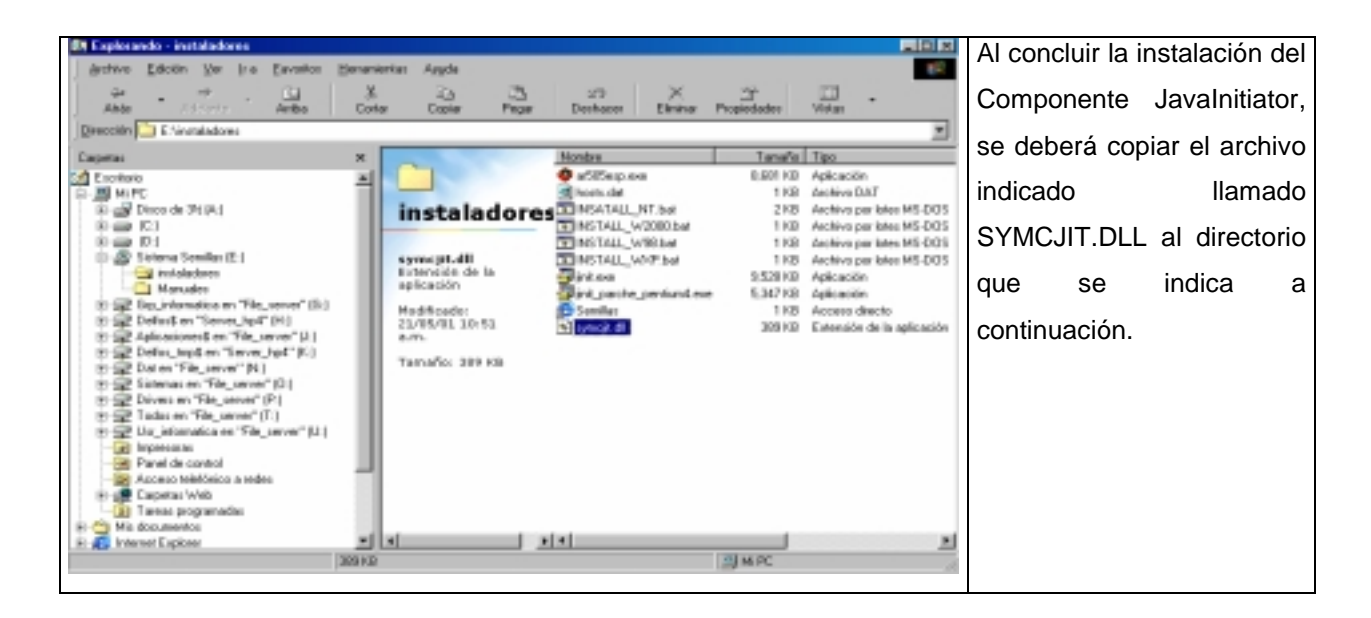

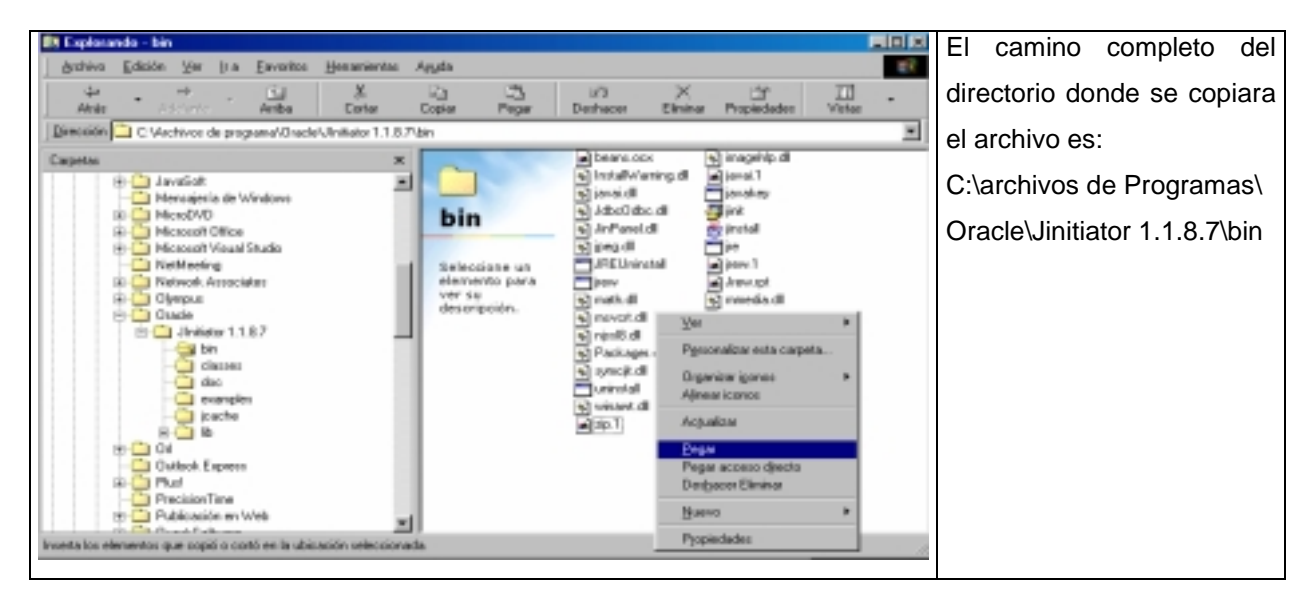

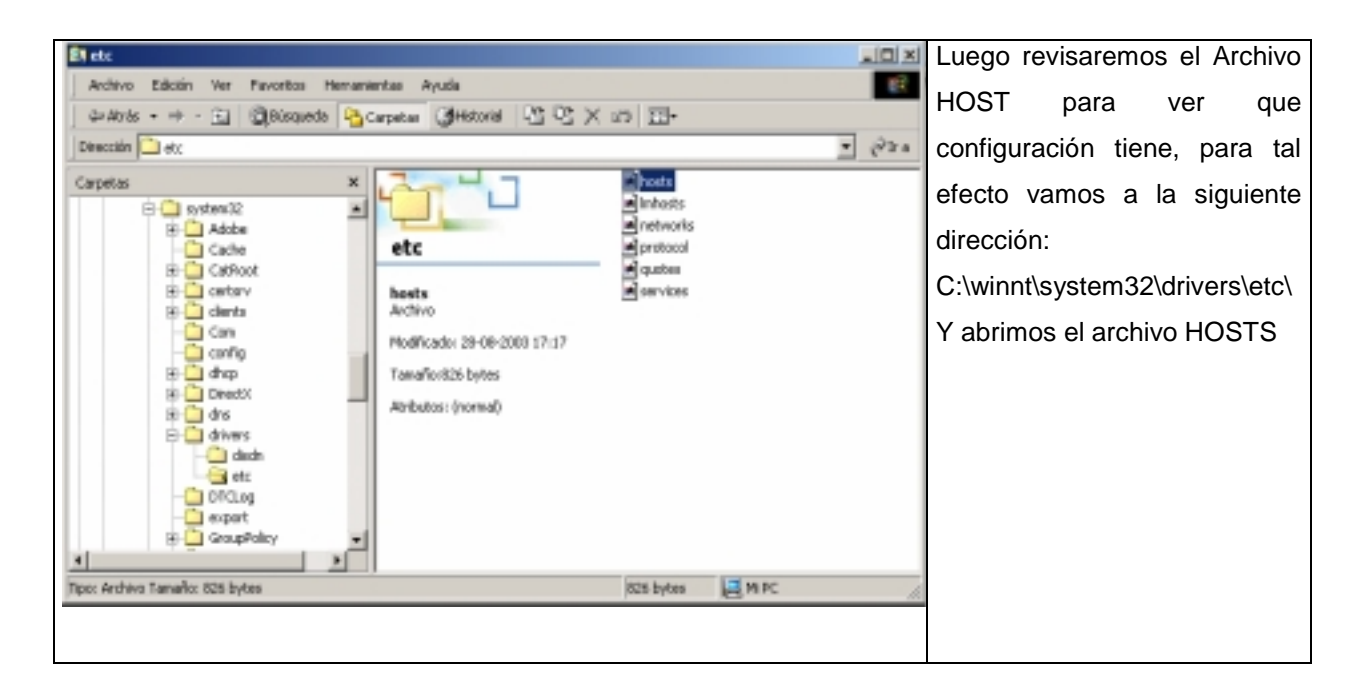

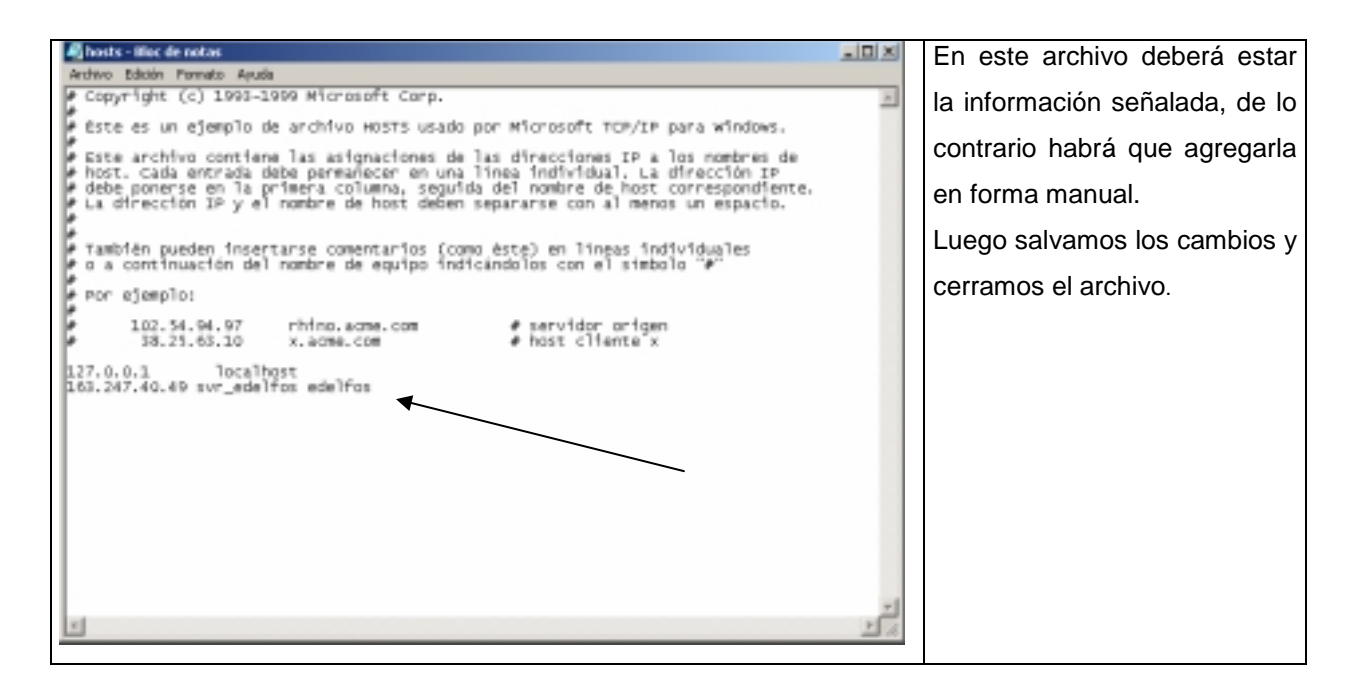

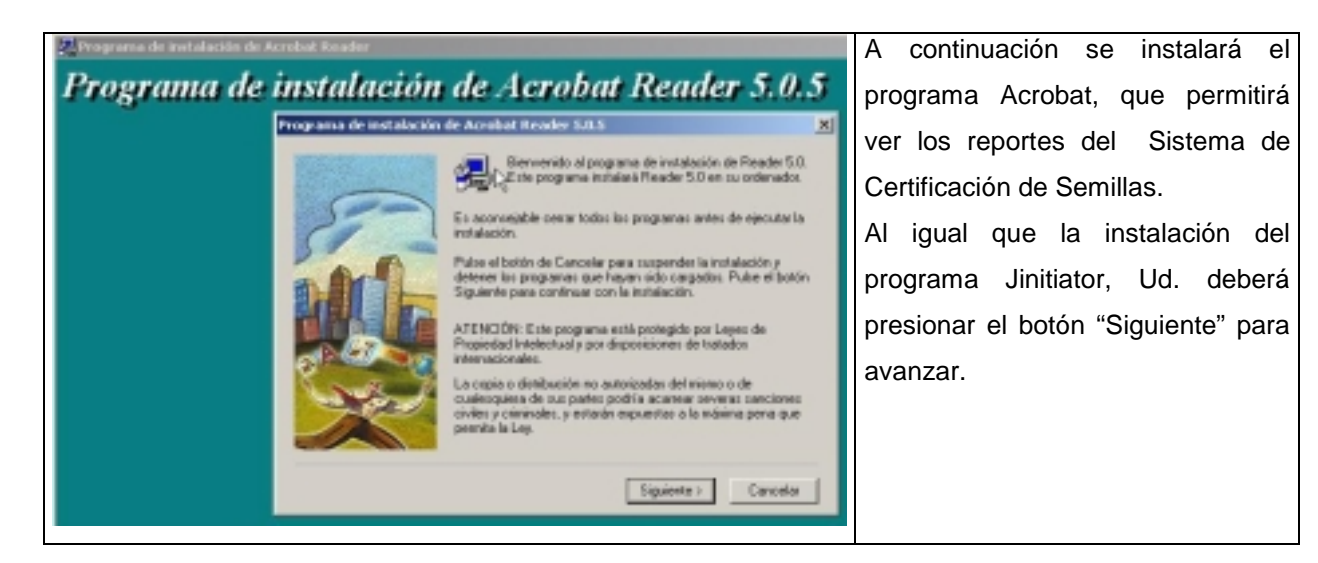

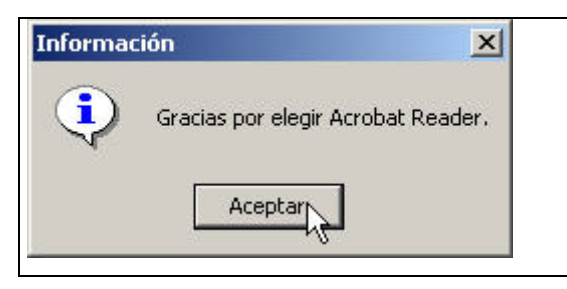

Este mensaje indica que ha concluido la instalación del programa Acrobat, presione el botón "Aceptar" para continuar y volver a la ventana de programa MS-DOS.

| 21 E spisnando - instaladores                                                                                                    |                                                                    |                                                                                                    |                                                                                                    | copiaremos  | el |
|----------------------------------------------------------------------------------------------------|--------------------------------------------------------------------|----------------------------------------------------------------------------------------------------|----------------------------------------------------------------------------------------------------|-------------|----|
| Activo galcon ye ye per perantes general<br>de e de contro Antos Con                                                                                                    | ternes Aggios<br>U.g. (2), 20)<br>far Copiar Pegar Dechacer        | X If II<br>Elenner Propiedades Visitas                                                                                                    | archiv                                                                                                    | vo Semillas | al |
| Dirección 🛅 Elfinatoladores                                                                                                    |                                                                    |                                                                                                    | escrit                                                                                                    | orio.       |    |
| Capetas X                                                                                                    | Nordra                                                             | Temeño Tipo                                                                                                    |                                                                                                    |             |    |
| Excitatio     Excitatio     Excitatio     Excitatio     Excitatio     Excitatio     Excitatio     Excitatio     Excitatio     Excitatio     Excitatio     Excitation     Excitation | Access directo<br>25/11/02 10:35<br>6.61<br>Torrealis<br>636 bytes | Bolin Birghold Birghold B | dn<br>DAT<br>por lodes MS-DOS<br>por lodes MS-DOS<br>por lodes MS-DOS<br>ion lodes MS-DOS<br>in<br>dn<br>desete<br>in de La aplicación |             |    |
| H de Internet Explaner                                                                                                    |                                                                    | Candjarnonbre                                                                                                    |                                                                                                    |             |    |
| Capia los elementes releccionados en el Portapapoles. Un                                                                                                    | lice Pegar para ponentos en una ubicación nuev                     | Pyopiedades                                                                                                    | d.                                                                                                    |             |    |

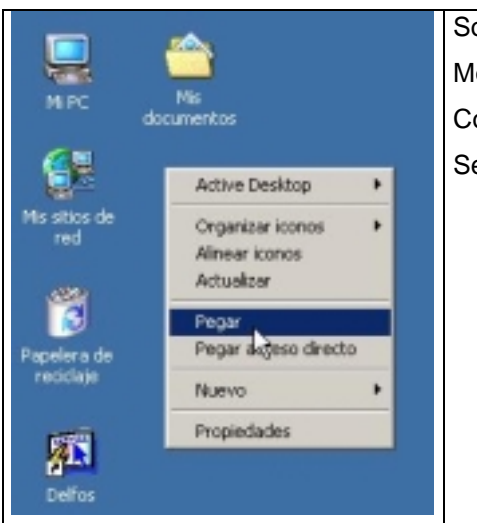

Sobre el escritorio de Windows, presione el botón derecho del Mouse y seleccione la opción pegar. Con esto termina la instalación del Sistema de Certificación de Semillas, de doble clic sobre el icono y verifique la conexión.

Semillas

Al terminar verifique si en el Escritorio se ha generado el Icono Semillas, de no ser así, realice les acciones siguiente de "Generación Icono Acceso Directo"

Ahora podrá trabajar con el Sistema de Certificación de Semillas sin problemas.

Para cualquier consulta o Apoyo Técnico, existe un correo electrónico habilitado para este efecto, éste es: <u>soporte.semillas@sag.gob.cl</u>.